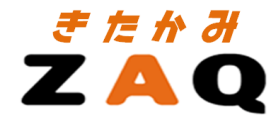

# サービス移行手順説明書

## ✔ 重要事項

#### ■インターネット環境設定通知書について

インターネット環境設定通知書左上に記載されているご契約者さまの氏名をご確認ください。 インターネット環境設定通知書は、ご契約者様固有の内容になっています。 また、インターネット環境設定通知書は、ZAQのサービスを利用するために必要な情報が記載されていますので、 大切に保管してください。

#### ■連絡用メールアドレスについて

連絡用メールアドレスは、ご加入時に提供されるメールアドレスです。連絡用メールアドレスには、 重要なお知らせがメールで届きますので、 必ずメールソフトに設定し、連絡用メールアドレス宛のメールを受信できるようにしてください。

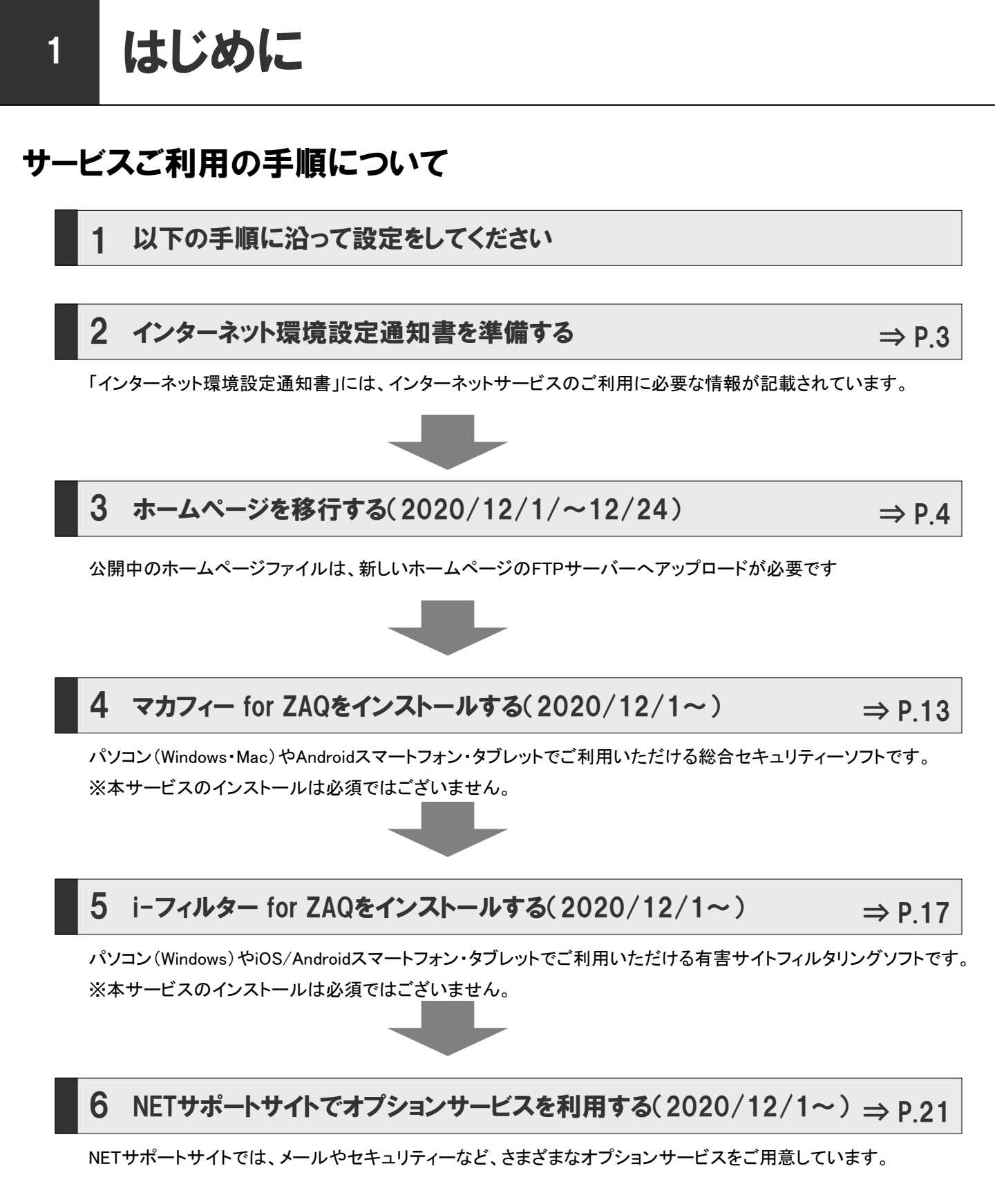

2

## インターネット環境設定通知書について

「インターネット環境設定通知書」には、ZAQの利用・お申し込み・変更に 必要な情報が記載されています。

| 見本                                                                                                    |                                  | 北<br>- マロ<br>地博<br>(数)<br>月~<br>(約)<br>月~<br>月~ | 発行<br>24-003<br>頃に上市本石町-<br>約米4に関する4-<br>1ま号:00~18:00<br>25 1秋町の2章に<br>1番号:0120-427(<br>± 9:00~21:00) | 重要<br>5日:2020-10-09<br>5レビ株式会社<br>-7日5-19<br>問い合わせは]<br>111<br>日:税9:00~16:00<br>時でお問い合わせは]<br>562<br>日:税 10:00~19:00 |                     |
|----------------------------------------------------------------------------------------------------|----------------------------------|-------------------------------------------------|----------------------------------------------------------------------------------------------------|----------------------------------------------------------------------------------------------------|---------------------|
| インターネット環境設定通知書<br>Internet Environment Information<br>「ZAQ」から提供されるアカウント                                                                                                    |                                  |                                                 |                                                                                                    | <b>ウント:</b><br>畳供されるアカウント                                                                                            |                     |
| お客様各位                                                                                                    |                                  |                                                 |                                                                                                    |                                                                                                    |                     |
| この度は、きたかる社Qインターネットサービスをご利用いただき誠にありがとうございます。<br>この情報は、インダーネットサービスをご利用いただく上ア重要となりますので、大切に保管して下さい。                                                                                                    |                                  |                                                 |                                                                                                    |                                                                                                    |                     |
| ■連絡用アカウント情報                                                                                                    |                                  |                                                 |                                                                                                    | パスワード:                                                                                                    |                     |
| 連絡用アカウント                                                                                                    | kielsesters                      |                                                 |                                                                                                    |                                                                                                    |                     |
| POPアカウント                                                                                                    | ki#338918                        |                                                 |                                                                                                    | オノションサ                                                                                                    | ーヒスを利用する際や、連絡用メールアト |
| パスワード                                                                                                    | q isola and                      |                                                 |                                                                                                    | レスを設定す                                                                                                    | る際に使用する文字列です        |
| パスワード (読み)                                                                                                    | キュー 記録 (1995)                    | 日本。120年度24年度34年1月1日。                            |                                                                                                    |                                                                                                    |                     |
| 連絡用メールアドレス                                                                                                    | 連絡用メールアドレス ki4@@@ginga-net.ne.jp |                                                 |                                                                                                    |                                                                                                    |                     |
| ■サーバ/アドレス情報                                                                                                    |                                  |                                                 |                                                                                                    |                                                                                                    |                     |
| 受信メールサーバ                                                                                                    | user.ginga-net                   | ne.jp                                           | ポート番号                                                                                                 | 110                                                                                                    |                     |
| 送信メールサーバ ・1                                                                                                    | user.ginga-net.                  | .nejp                                           | モーマ 華加                                                                                                | 連絡用メー                                                                                                    | ルアドレス:              |
| ブロードバンドポータルサイト                                                                                                    | http://zaq.ne.j                  | ip/                                             |                                                                                                    | 市物田マキー                                                                                                    |                     |
| WebSpaceのアドレス                                                                                                    | http://web.gin                   | ga-net.ne.jp/ki                                 |                                                                                                    | 理裕用アカウ                                                                                                    | シトのメールアトレス          |
| FTPサーバ                                                                                                    | ftp://members                    | -ftp.ginga-net.ne.jp                            |                                                                                                    |                                                                                                    |                     |
| ■ユーザーアカウント情報                                                                                                    |                                  |                                                 |                                                                                                    |                                                                                                    |                     |
| No メールアドレス *2                                                                                                    |                                  | POPアカウント                                        |                                                                                                    | パスワード                                                                                                    |                     |
| 1 01_kitakami1@ginga-net.ne.jp                                                                                                    |                                  | 01_kitakami1                                    |                                                                                                    | Jcompas1                                                                                                    |                     |
| 2 02_kitakami2@ginga-net.ne.jp                                                                                                    |                                  | kitakami2                                       |                                                                                                    | フーザーアナ                                                                                                    | 」ウ、小信報・             |
| 3 03_kitakami3@ginga-net.ne.jp                                                                                                    | C                                | 03_kitakami3                                    |                                                                                                    |                                                                                                    |                     |
| 4 04_kitakami4@ginga-net.ne.jp                                                                                                    | 0                                | 04_kitakami4                                    |                                                                                                    | ユーザーアた                                                                                                    | ウントをお持ちの場合には、予め記載さ  |
| 5 05_kitakami5@ginga-net.ne.jp                                                                                                    | 0                                | 05_kitakami5                                    | kitakami5                                                                                             |                                                                                                    | 取得された場合には、メモとしてご記入く |
| 5         05_kitakami5@ginga-net.ne.jp         05_kitakami5         れます。新規取得された場合には、メモとしてご記入く           *1: メール送信には送信認証及び暗号化の設定が必要です。詳細については、プロードバンドポータル<br>サイト内「加入者サポート」の「メールサービス」をご覧下さい。         たさい         たさい           *2: メールアドレスは、お客様が取得されたメールアドレスを記載願います。         アドレス、パスワードの設定は凡例をご参考の上、お間違いのないようにお願いいたします。<br>(凡例) ABCDEFGHIKI MNOPORSTLIVWX72 abcdefebiikImpongrstuwwyr 1234567890         1234567890 |                                  |                                                 |                                                                                                    |                                                                                                    |                     |

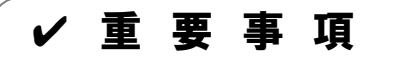

#### ■インターネット環境設定通知書について

インターネット環境設定通知書左上に記載されているご契約者さまの氏名をご確認ください。インターネット環境設定 通知書は、ご契約者様固有の内容になっています。

また、インターネット環境設定通知書は、ZAQのサービスを利用するために必要な情報が記載されていますので、大切に保管してください。

#### ■連絡用メールアドレスについて

連絡用メールアドレスは、ご加入時に提供されるメールアドレスです。連絡用メールアドレスには、重要なお知らせが メールで届きますので、**必ずメールソフトに設定し、連絡用メールアドレス宛のメールを受信できるようにしてください。**  現在のサービスで、ホームページを公開されているお客さまが対象です。

■移行期間
 2020年 12月1日(火)から 12月24日(木)まで
 ■新しいサービスの開始
 2020年 12月25日(金)から

## 現在のホームページからの移行準備

3

必ず、上記「移行期間」のうちに、現在のホームページのファイルをダウンロードしてください。

## 新しいホームページへの移行作業

新しいホームページサービスの名称は「WebSpace(ウェブスペース)」です。 ご契約のアカウントごとにホームページを開設公開いただけます。

ホームページを移行するには、 パソコンに保存したファイルを「WebSpace」のFTPサーバーにアップロードしてください。

#### ■ ホームページ URL/ FTPサーバーの比較

|     | ホームページURL(アドレス形式)                                                                                     | FTPサーバー                                                                             |
|-----|----------------------------------------------------------------------------------------------------|-------------------------------------------------------------------------------------|
| 移行前 | http://web.ginga-net.ne.jp/ユーザー名/<br>http://www.kitakami.ne.jp/ユーザー名/<br>http://www.wtv-net.jp/ユーザー名/ | ftp.ginga-net.ne.jp<br>www.kitakami.ne.jp<br>www.wtv-net.jp                         |
| 移行後 | http://web.ginga-net.ne.jp/ユーザー名/<br>http://www.kitakami.ne.jp/ユーザー名/<br>http://www.wtv-net.jp/ユーザー名/ | members-ftp.ginga-net.ne.jp<br>members-ftp.kitakami.ne.jp<br>members-ftp.wtv-net.jp |
| 補足  |                                                                                                    |                                                                                     |

## 設定の流れ

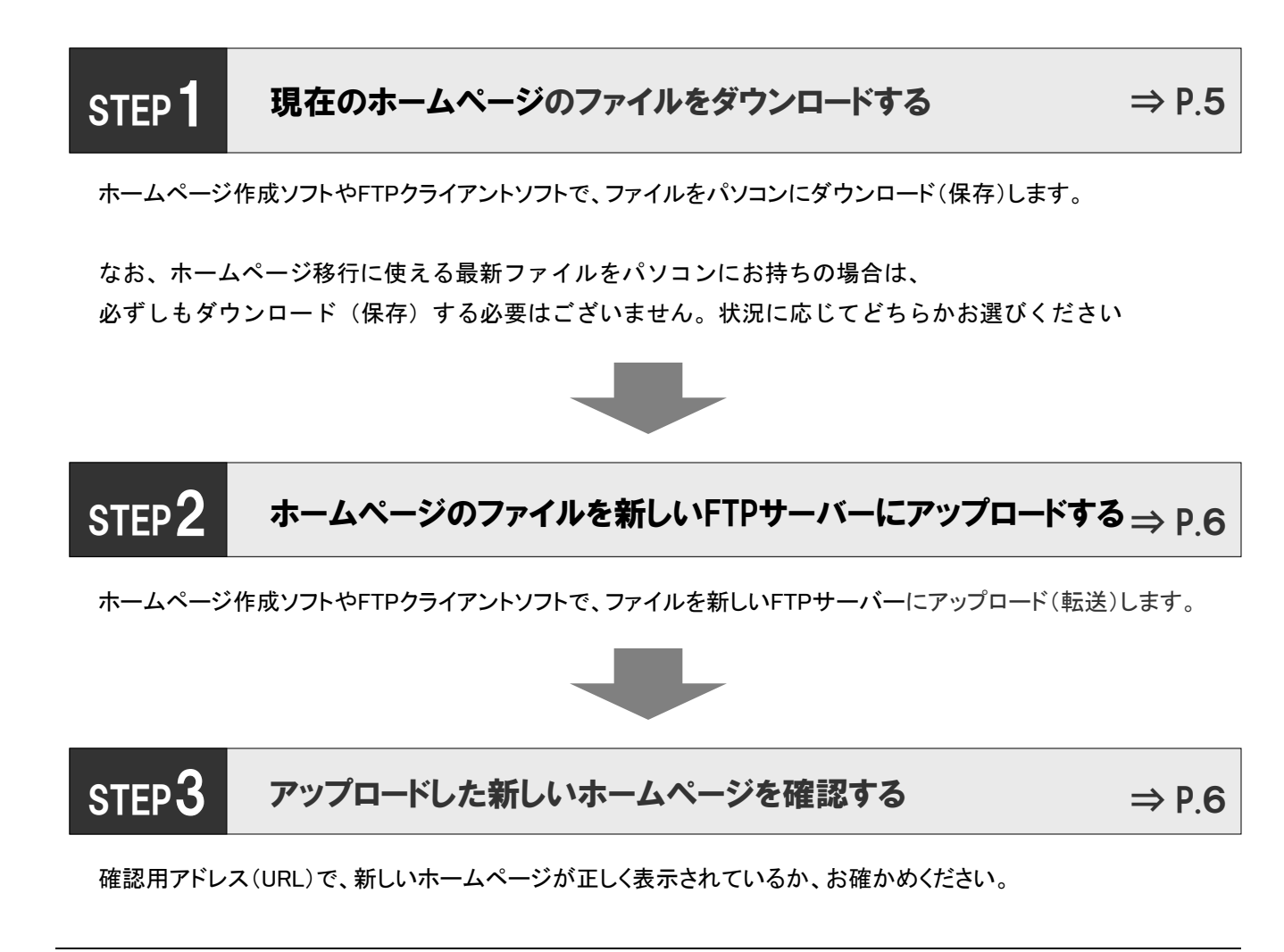

## STEP1 現在のホームページのファイルをダウンロードする

はじめに、公開している現在のホームページのファイルを、パソコンにすべてダウンロード(保存)します。 ダウンロード(保存)方法がご不明の場合、

お使いのホームページ作成ソフトやFTPクライアントソフトの操作説明書などを参照してください。 FTPサーバーの情報は、現在のサービスの操作説明書などを参照してください。

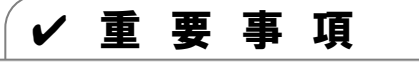

#### ■ 現在のホームページのファイルをダウンロードする場合

2020年12月25日(金)以降は、現在のFTPサーバーに接続できなくなりますので、ご注意ください。 FTPサーバーからのダウンロード(保存)は、必ず、2020年12月24日(木)までに行なってください。

## STEP2 ホームページのファイルを新しいFTPサーバーにアップロードする

パソコンに保存したホームページのファイルを「WebSpace」のFTPサーバーにアップロード(転送)します。 以下の情報を、ホームページ作成ソフトやFTPクライアントソフトに設定してください。

| 設定項目       | 設定値                                                                                 |
|------------|-------------------------------------------------------------------------------------|
| [FTPサーバー名] | members-ftp.ginga-net.ne.jp<br>members-ftp.kitakami.ne.jp<br>members-ftp.wtv-net.jp |
| [ユーザー名]    | 現在ご利用いただいているFTPのアカウント                                                               |
| [パスワード]    | 現在ご利用いただいているFTPのパスワード                                                               |

アップロード(転送)方法がご不明の場合、

お使いのホームページ作成ソフトやFTPクライアントソフトの操作説明書などを参照してください。

## STEP3 アップロードした新しいホームページを確認する

ホームページのファイルをFTPサーバーにアップロード(転送)したら、ホームページの状態を確認します。

| 項目                         | 内容                                                                                                    |
|----------------------------|----------------------------------------------------------------------------------------------------|
| 移行期間中の<br>確認用アドレス<br>(URL) | http://ginga-net.zaq.ne.jp/ユーザー名/<br>http://kitakami.zaq.ne.jp/ユーザー名/<br>http://wtv-net.zaq.ne.jp/ユーザー名/<br>2020年12月24日(木)まで利用できる期間限定のアドレスです |

## ✔ 重要事項

■新しいサービス開始後のホームページアドレス

```
http://web.ginga-net.ne.jp/ユーザー名/
http://www.kitakami.ne.jp/ユーザー名/
http://www.wtv-net.jp/ユーザー名/
```

## マカフィー for ZAQ

パソコン(Windows・Mac)やAndroidスマートフォン・タブレットでご利用いただける総合セキュリティーソフトです。インターネットを安心してお楽しみいただくために、是非ご利用ください。

#### 主な機能のご案内

4

、これ1つでしっかりガード /

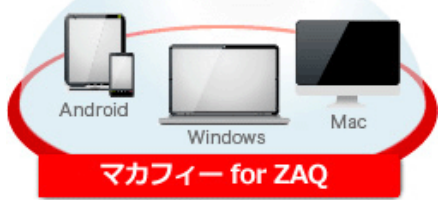

※Windows、Mac、Androidに対応 iOSには対応していません。

| ウイルススキャン機能                                       | スパイウェアスキャン機能                                |
|--------------------------------------------------|---------------------------------------------|
| お使いの機器の中で、危険なウイルス感染ファイルや<br>マルウェアを発見次第、自動で駆除します。 | お使いの機器の中で、悪質なスパイウェアを発見次第、<br>自動でブロック、駆除します。 |
|                                                  |                                             |
| ファイアウォール機能                                       | フィッシング対策機能                                  |

マカフィー for ZAQ をご利用いただくには、NETサポートサイトよりお申し込みとインストールが必要です。

# Windows Mac OS X Android

マカフィー for ZAQ は上記OSでご利用いただけます。詳しい動作環境はNETサポートサイトでご確認ください。 https://cs.zaq.ne.jp/knowledgeDetail?an=000477576

検索ワード「マカフィー ZAQ 北上ケーブルテレビ」でも、詳しい情報を表示できます。

ご利用中のセキュリティ製品とマカフィー for ZAQは併用できないため、お気をつけください。

市販セキュリティー製品(ノートン、ウイルスバスター、マカフィー、カスペルスキーなど)は 「マカフィー for ZAQ」のお申し込み前に、アンインストールを済ませてください。

## ご利用手順

マカフィー for ZAQ をご利用いただくには、NETサポートサイトよりお申し込みとインストールが必要です。 お申し込みログインに入力するアカウントとパスワードは、インターネット環境設定通知書をご確認ください。

インターネット環境設定通知書について、詳しくは本書「P.3」をご覧ください。

NETサポートサイトについて、本書「P.15」もあわせてご覧ください。

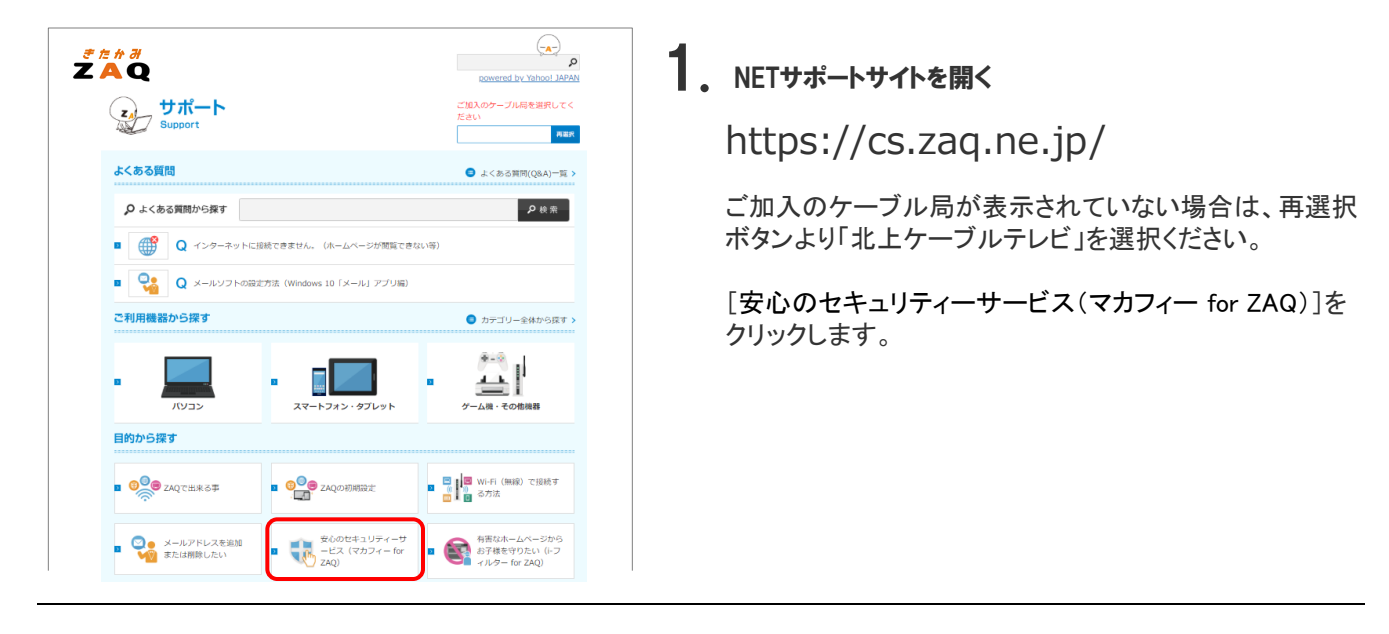

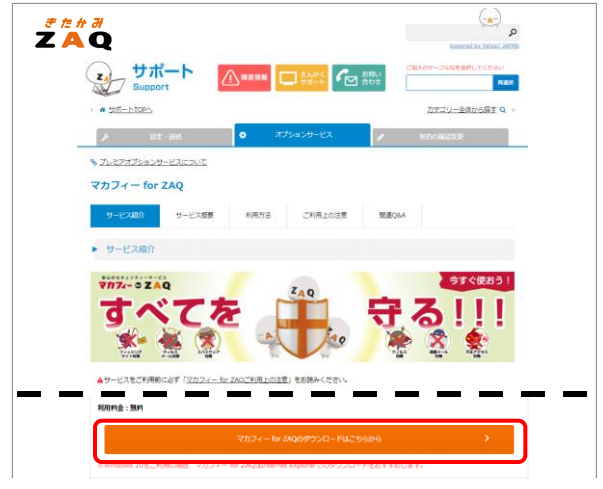

## 2. [サービス紹介]を開く

[マカフィー for ZAQ のダウンロードはこちらから]を クリックします。

| 町行                                                                                                    | 3. 「ログイン画面 ]を開く                                                                            |
|----------------------------------------------------------------------------------------------------|--------------------------------------------------------------------------------------------|
| <ul> <li>●エンテンツメンバーDをお持ちでない方</li> <li>インターネット環境設定通知書に記載のアカウントとパスワードを入力してください。<br/>(インターネット環境設定通知書とは?)</li> <li>「アカウント」アカウントは、メールアドレスののより左側の部分です。</li> <li>「局ドメイン」</li> </ul> | インターネット環境設定通知書の記載内容を元に、<br>「アカウント」と「パスワード」を入力します。<br>プルダウンからドメインを選択し、[ログイン]をクリックし<br>ます。   |
| UTスワード] メールアドレスで使用するバスワードと同じです。                                                                                                    | 全体をメールアドレスといいます<br>* * * * * * * * @ginga-net. ne. jp<br>* * * * * * * * @kitakami. ne. jp |
| ログイン<br>ログイン<br>※パスワードはすべて半角で入力し、英数字の大文字・小文字の間違いにはご注意ください。                                                                                                    | * * * * * * * * @wtv-net. jp                                                               |

|                                         | Contractive server and a server server share                  |
|-----------------------------------------|---------------------------------------------------------------|
| ス契約の内容をご確認いただき、よれ<br>うを行わない場合は、『問いる』ボタン | ちしければす <mark>契約甲込</mark> まボタンをクリックしてください。<br>をクリックして終了してください。 |
|                                         |                                                               |
| ▶ログイン中のID:                              |                                                               |
| 氏名:<br>お申込むのサービフ・                       |                                                               |
| お申込み中のサービスプラン                           | : 377- for ZAQ                                                |
|                                         |                                                               |
| こ注意争項」<br>Bなログイスプレスマわかいと                | ちおほうさわますと オヤービッション 御知 ア 軽い プルトキオ                              |
| 「承知お考のうえ、お申込みくだ                         | これのかられますと、キャンーとへの運動のでからいになります。                                |
|                                         |                                                               |
|                                         |                                                               |
|                                         | 契約申込                                                          |
|                                         |                                                               |
|                                         |                                                               |

## 4.サービス内容の確認と申し込み

お申込み内容をご確認のうえ、よろしければ[契約申込 をクリックします。

| リービスの交通権権 | #9E 1 6/4 04 04 0 |  |
|-----------|-------------------|--|
| サービス名     | : マカフィー for ZAQ   |  |
| 0000005   | . 00000000        |  |
|           | マカフィーダウンロードページへ   |  |
|           | 開じる               |  |
|           |                   |  |
|           |                   |  |

## 5. サービス契約完了

「下記サービスの契約締結が完了いたしました。」と表示されますので[マカフィーダウンロードページ]へをクリックしてください。

| マイアカウント      |                                                                                                    |
|--------------|----------------------------------------------------------------------------------------------------|
| マカフィーマルチアクセス | 1922 V                                                                                                    |
|              | デバイスを保護する<br>バソコン、Mac、タブレットマカフィーマルチ<br>アクセスマカフィーマルチデバイスセキュリティ<br>現在アクセスの端末にダウンロードするか、別のデ<br>バイスにリンクを送信してびされ、。 |
|              | ダクンロード<br>ライセンス: 3 億中 0 億を使用                                                                                  |
|              |                                                                                                    |

## 6. [マイアカウント]を開く

Windowsの場合は[パソコン]を選択、 Macの場合は[Mac]を選択、 Androidの場合は[モバイル]を選択、 続けてダウンロードボタンをクリックします。

以後は、画面説明に沿って操作をお願いします。

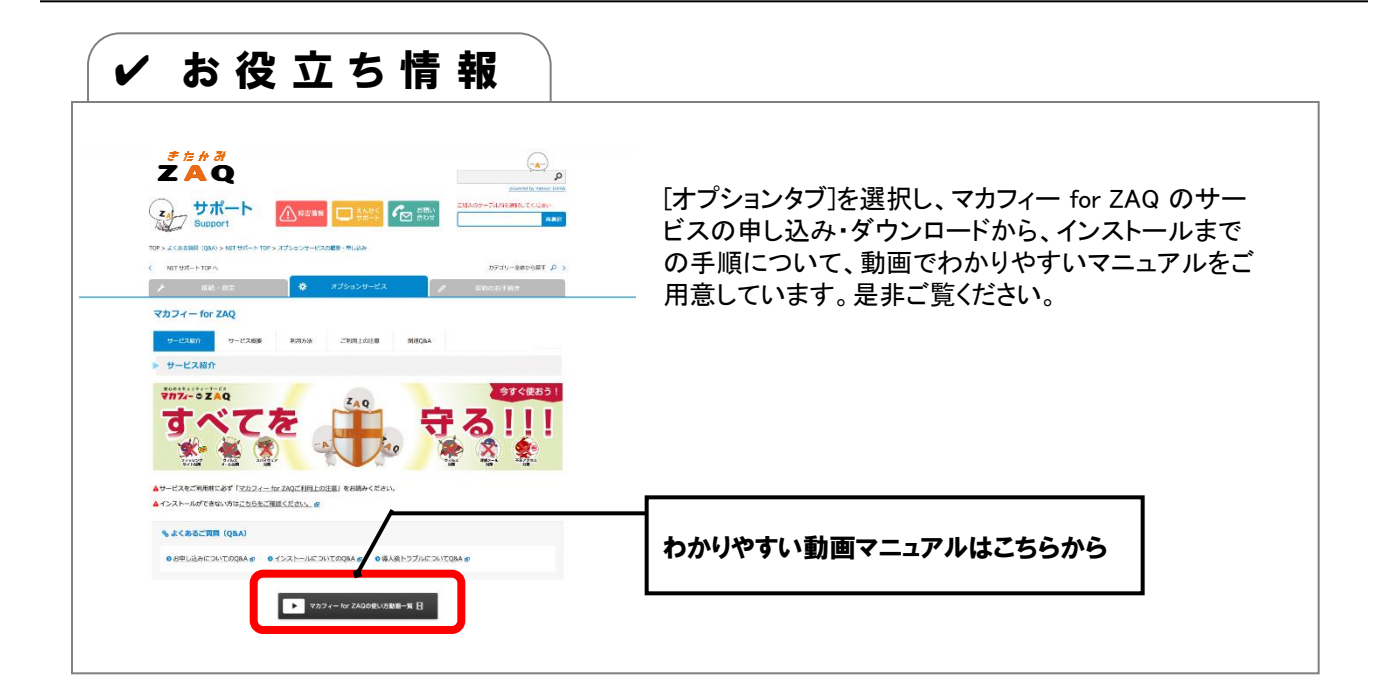

## i-フィルター for ZAQ

パソコン(Windows)やiOS/Androidスマートフォン・タブレットでご利用いただける有害サイトフィルタリングソフトです。インターネットを安心してお楽しみいただくために、是非ご利用ください。

## サービスのご案内

5

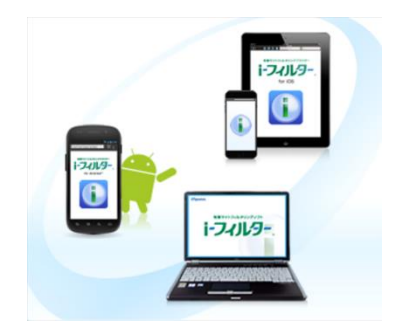

| 簡単で分かりやすい                                                                                                    | 高いブロック率                                                                                                    |
|----------------------------------------------------------------------------------------------------|----------------------------------------------------------------------------------------------------|
| パソコン初心者の方でも、ソフトの導入(=インストー<br>ル)は、専門的な言葉を使わず、一連の流れでかんた<br>んに導入できます。                                                                  | フィルタリングに使用するデータベースは専属スタッフ<br>チームが日々、目でチェックすることで構築されている<br>ため、ただ機械的にインターネットを巡回・収集するだ<br>けのフィルタリング製品と比較して、非常に高いブロッ<br>ク精度を誇っています。 |
| 検索結果・単語フィルター                                                                                                    | 書き込み・購入ページブロック                                                                                                    |
| 対象サイトの閲覧をブロックするだけでなく、検索エン<br>ジンの結果表示の一覧までブロック可能。また、任意<br>で登録した単語がページ記載されていると、該当箇所<br>を伏字(=***)で表示したり含まれるページ自体の閲<br>覧をブロックすることもできます。 | 掲示板・ブログや買い物サイトを閲覧することはできま<br>すが、意見を投稿しようとしたり、個人情報を入力して<br>購入しようとした際には、ブロックすることができます。                                            |
| インターネットタイマー設定                                                                                                    | インターネット利用状況確認                                                                                                    |
| 曜日・時間ごとのインターネット利用時間を、枠内でマ<br>ウスを引く(=ドラッグ)だけで設定できたり、1日の総イ<br>ンターネット利用時間も制限することができます。                                                 | インターネットでアクセスしたカテゴリ分類の割合、アク<br>セス数の順位などの利用状況が、利用者ごとにグラフ<br>で表示され、パッと一目で把握することができます。                                              |

i-フィルター for ZAQ をご利用いただくには、NETサポートサイトよりお申し込みとインストールが必要です。

| <u>Windows</u> | iOS | Android |
|----------------|-----|---------|
|----------------|-----|---------|

i-フィルター for ZAQ は上記OSでご利用いただけます。詳しい動作環境はNETサポートサイトでご確認ください。 https://cs.zaq.ne.jp/knowledgeDetail?an=000477672

検索ワード「i-フィルター ZAQ 北上ケーブルテレビ」でも、詳しい情報を表示できます。

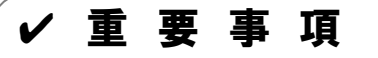

他社が提供しているフィルタリングサービスを併用した場合、正常な動作を得られない場合がございます。

## ご利用手順

i-フィルター for ZAQ をご利用いただくには、NETサポートサイトよりお申し込みとインストールが必要です。 お申し込みログインに入力するアカウントとパスワードは、インターネット環境設定通知書をご確認ください。

インターネット環境設定通知書について、詳しくは本書「P.3」をご覧ください。

NETサポートサイトについて、本書「P.15」もあわせてご覧ください。

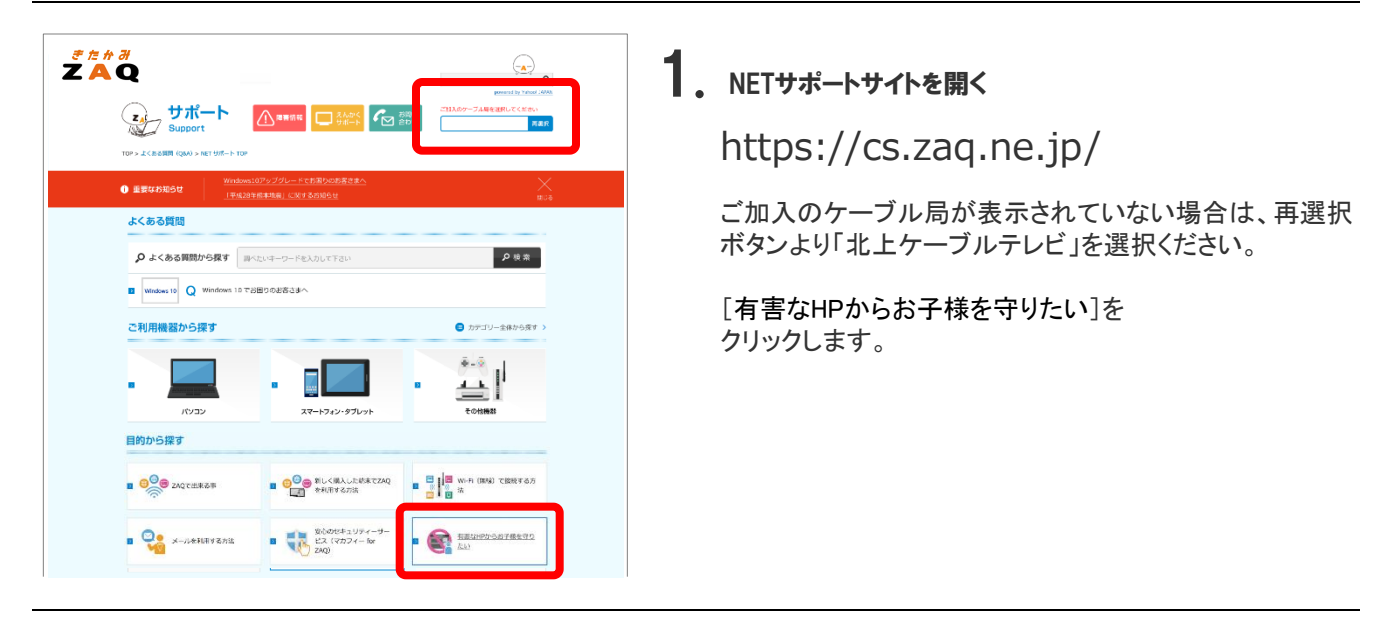

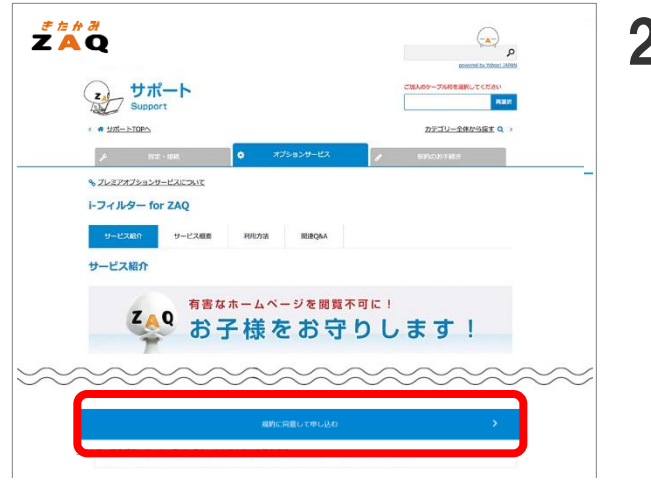

## 2. [サービス紹介]を開く

[規約に同意して申し込む]を クリックします。

| ログイン                                                                            | <b>3</b> 、「ログイン画面 ]を開く                                                |
|---------------------------------------------------------------------------------|-----------------------------------------------------------------------|
| ●エンテンツメンパーIDをお持ちでない方<br>インターネット環境設定通知書に記載のアカウントとパスワードを入力してください。                 | インターネット環境設定通知書の記載内容を元に、                                               |
| (インターネット 環境設定:通知書とは Y)<br>(アカウントは、メールアドレスの@より左側の部分です。<br>[局ドメイン]                | 「アカウント」と「パスワード」を入力します。<br>プルダウンからドメインを選択し、[ログイン]をクリックし<br>ます。         |
| 【 <u>【スワード】 メー</u> ルアドレスで使用するパスワードと同じです。                                        | 全体をメールアドレスといいます                                                       |
| ●コンテンツメンバーIDをお持ちの方<br>「コンテンツメンバーID コンテンツメンバーID コンテンツメンバーIDを忘れた場合<br>コンテンツメンバーID | * * * * * * * * * @ginga-net.ne.jp<br>* * * * * * * * @kitakami.ne.jp |
| ロジンジンジー W D(スワード】 コンテンツメンバーIDのパスワードを忘れた場合<br>ログイン                               | * * * * * * * * @wtv-net. jp                                          |
| ※パスワードはすべて半角で入力し、英数字の大文字・小文字の間違いにはご注意ください。                                      | ー ー ー<br>アカウント ドメイン                                                   |

|                                            | F## 7                                                                                             |
|--------------------------------------------|---------------------------------------------------------------------------------------------------|
| 2契約の内容をご確<br>落行わない場合は、<br>対象は数は伝える         | 認いただき、ようしければ <mark>認知が申込ま</mark> ポタンをクリックしてください。<br>「問わるまポタンをクリックして終了してください。<br>「回いの意識サインをできませいと、 |
|                                            | ● かりたか約月115.71 だん8月45.54 ℃しょう。                                                                    |
| <ul> <li>■氏名:</li> <li>■お申込み中の5</li> </ul> | ・<br>ナービス: <u>i-D1ルター for ZAQ</u><br>ナービスブラン: i-D1ルター for ZAQ - ¥0(税抜)                            |
| ご注意事項]<br>現在ログインしてい<br>ご承知おきのうえ、           | っるアカウントを削除されますと、本サービスも連動して解約になります。<br>お申込みください。                                                   |
|                                            | 契約申込                                                                                              |
|                                            |                                                                                                   |

## **4**. [サービス契約]を開く

内容を確認の上、[契約申込]ボタンをクリックします。

| サービス契約         | 8777                                             |
|----------------|--------------------------------------------------|
| サゼ2名<br>お問合せ番号 | : トフィルター for ZAQ<br>:<br>トフィルターダウンロードページへ<br>開びる |

[i-フィルターダウンロードページへ]ボタンをクリックします。

| ご知約中の                          | יסווערוא                                  |                                         |                                      |                        |       |
|--------------------------------|-------------------------------------------|-----------------------------------------|--------------------------------------|------------------------|-------|
| C 70170).                      |                                           | -                                       |                                      |                        |       |
| 「i-フィルター<br>言理パスワード<br>※管理パスワー | for ZAQ」をご利用い<br>を入力し、「設定する<br>ドは半角英数字6文字 | いただくためには、「<br>5」ボタンを押して、<br>「以上15文字以内で設 | 管理バスワード」の影<br>設定を行ってください<br>定してください。 | 定が必要です。                |       |
|                                | 管理パスワ                                     | -*                                      |                                      | 1                      |       |
|                                | 管理パスワー                                    |                                         |                                      |                        |       |
|                                |                                           | ( ( ) ( )                               |                                      | Patrick Billing Street |       |
|                                |                                           |                                         | ÊTA                                  |                        |       |
| _                              |                                           |                                         |                                      |                        | Digit |
|                                |                                           |                                         |                                      |                        |       |

## 5. [ウェブ管理ページ]を開く

「管理パスワード」を入力して、[設定する]をクリックします。

管理パスワード(半角英数6~15文字)は必ず設定してく ださい。 なお、管理パスワードは、今後もご利用いただく機会がた びたびございます。 お申し込みの方(管理者)でお忘れのないよう大事に保管 をお願いいたします。

| ご契約中のシリアルID:<br>ウイルタリングを設定する場末の選択  こ<br>トフィルター for ZAQ」をご利用中の成本がありません。<br>満面下の「トフィルター for ZAQ」のインストール。より、インストールを行ってくたさい。<br>「トフィルター for ZAQ」のインストール<br>インストールする城市のSucSU、在他のボタンを押してください。<br>「OS Android Windows<br>びigita  | ご契約中のシリアルID:<br><b>ウィルクリングを設定する端末の出択 王</b><br><b>fi-フィルクー for ZAQ! をご利用中の環末がありません。</b><br>編画下の「I-フィルクー for ZAQ! のインストール*より、インストールを行ってください。<br><b>fi-フィルクー for ZAQ! のインストール</b><br>インストールする環本のOSに応じ、右熱のボタンを押してください。<br><b>ion</b><br><b>ion</b><br><b>i</b> | 契約中のシリアルID:<br>・ルクリングを設定する端末の選択  ここ<br>フィルター for ZAQ」をご利用中の端末がありません。<br>面下の「I-フィルター for ZAQ」のインストール「より、インストールを行ってください。 |
|----------------------------------------------------------------------------------------------------|----------------------------------------------------------------------------------------------------|----------------------------------------------------------------------------------------------------|
| Pイルクリングを設定する端末の選択 ■■<br>トンイルター for ZAQ1 をご判用中の端末がありません。<br>満面下の「トンイルター for ZAQ1 のインストール*より、インストールを行ってください。<br>「トンイルター for ZAQ1 のインストール<br>インストール子を選末ののSICSU、 右続のボタンを押してください。<br>■ 「「」の」の「」の「」」の「」」の「」」の「」」の「」」の「」」の「」」の「」 | ウイルタリングを設定する場本の提択  こ<br>fi-フィルター for ZAQ」をご利用中の集がありません。<br>講義下の「トフィルター for ZAQ」のインストール*より、インストールを行ってください。<br>Fi-フィルター for ZAQ」のインストール<br>インストールする集中のOSILIDU、名称のボタンを押してください。<br>して                                                                                                    | ルクリングを設定する端末の選択  王王<br>フィルター for ZAQ1 をご利用中の端末がありません。<br>画下の*「トフィルター for ZAQ1 のインストール*より、インストールを行ってください。               |
| トンイルター for ZAQ」をご利用中の選夫がありません。<br>濃度下の「トンイルター for ZAQ」のインストールであり、インストールを行ってください。<br>「トンイルター for ZAQ」のインストール<br>インストールする様本のoscati、 転動のボタンを押してくたさい。<br>びigita                                                               | I-フィルター for ZAQ」をご利用中の端末がありません。<br>識面下の「I-フィルター for ZAQ」のインストール*より、インストールを行ってください。<br>「I-フィルター for ZAQ」のインストール<br>インストールする端末のOSに応じ、石粉のボタンを押してください。                                                                                                    | フィルター for ZAQ」をご利用中の端末がありません。<br>面下の「「-フィルター for ZAQ」のインストール「より、インストールを行ってください。                                        |
| Ti-フィルター for ZAQI のインストール<br>インストールする属素のOSに応じ、古動のボタンを押してください。<br>びigita                                                                                                    | 「i-フィルター for ZAQ」のインストール<br>インストールする編末のOSIC応じ、右側のボタンを押してください。<br>「OS Android Windows<br>Cigital                                                                                                    |                                                                                                    |
| インストールする編末のOSに応じ、E最初のタンを押してくたさい。<br>「OS Android Windows<br>Digita                                                                                                    | インストールする施手のOSに応じ、も割のボタンを押してください。<br>「OS Android Windows<br>Digital                                                                                                    | i-7イルター for 7401 のインストール                                                                                               |
| Digita                                                                                                    | Digital                                                                                                    | レストールする端末のOSに応じ、右側のボタンを押してください。  IOS Android Windows                                                                   |
| 0                                                                                                    |                                                                                                    | Digita                                                                                                    |
|                                                                                                    |                                                                                                    |                                                                                                    |

フィルタリングを設定する端末を選択します。

以後は、画面説明に沿って操作をお願いします。

## ZAQのサービス内容

6

| 更利なサポートサイト                                                                                                    |                                                                                                    |
|----------------------------------------------------------------------------------------------------|----------------------------------------------------------------------------------------------------|
| また # 3<br>こののですがはやまました<br>なる 3 気間<br>ク よくある 気間から 探す<br>・ ・ ・ ・ ・ ・ ・ ・ ・ ・ ・ ・ ・ ・ ・ ・ ・ ・                                                                                                     | • X + X         • X         • X         • X                                                                           |
| <ul> <li>         ・・・・・・・・・・・・・・・・・・・・・・・・・・・・・</li></ul>                                                                                                    | ご利用器>パソコン<br>NELCL (MB04-3-F+328LX)LT(Za)<br>日的から描す<br>アルズ (2)<br>オプションサービスは、<br>ここから申し込みます                           |
| ●         メールフ・ドンスを認識<br>または構成したい         ●         ・ビス(マカフィー for<br>ZQ)         ●         ●         ●         ・ビス(マカフィー for<br>ZQ)         ●         ●         ・パルフ・for ZAQ)           ●         ○         スタートキット<br>セットアップソール         ●         ▲         メールソフト設定方法         ●         ●         ●         ●         ●         ●         ●         ●         ●         ●         ●         ●         ●         ●         ●         ●         ●         ●         ●         ●         ●         ●         ●         ●         ●         ●         ●         ●         ●         ●         ●         ●         ●         ●         ●         ●         ●         ●         ●         ●         ●         ●         ●         ●         ●         ●         ●         ●         ●         ●         ●         ●         ●         ●         ●         ●         ●         ●         ●         ●         ●         ●         ●         ●         ●         ●         ●         ●         ●         ●         ●         ●         ●         ●         ●         ●         ●         ●         ●         ●         ●         ●         ●         ● | カテゴリーから探す     カテゴリー全体から探す       単 接柄・設定     オブションサービス       カデゴリーから探す     アデブリーを体から探す       カデゴリーから探す     アデブリーを体から探す |
| 関連サービス                                                                                                    | 1000000000000000000000000000000000000                                                                                 |
| : ページのAIAへ<br>Copyright (C) Jupiter Telecommunications Co., Ltd.<br>ご知んのケーブル母を選択してく<br>ださい<br>単数の                                                                                                    | サポートサイトでは、以下の内容をご紹介しています。<br>・北上ケーブルテレビからのお知らせ<br>・サービスの設定方法のご案内(マニュアル)<br>・サービスのお申し込み・設定変更<br>・困ったときのFAQ             |
|                                                                                                    | この機会にWebMailを始めてみたり、セキュリティー情報の確認をしてみてはいかがでしょう。お役立ち情報が満載のサポートサイトをぜひご活用ください!<br>きっとお客さまの知りたかった情報が見つかります。                |

https://cs.zaq.ne.jp/

## ユーザーアカウントの追加取得

ユーザーアカウントをお好みの文字列で追加登録することができます。 ご利用いただくには、NETサポートサイトよりお手続きが必要です。 ログインに入力するアカウントとパスワードは、インターネット環境設定通知書をご確認ください。

インターネット環境設定通知書について、詳しくは本書「P.3」をご覧ください。

NETサポートサイトについて、本書「P.15」もあわせてご覧ください。

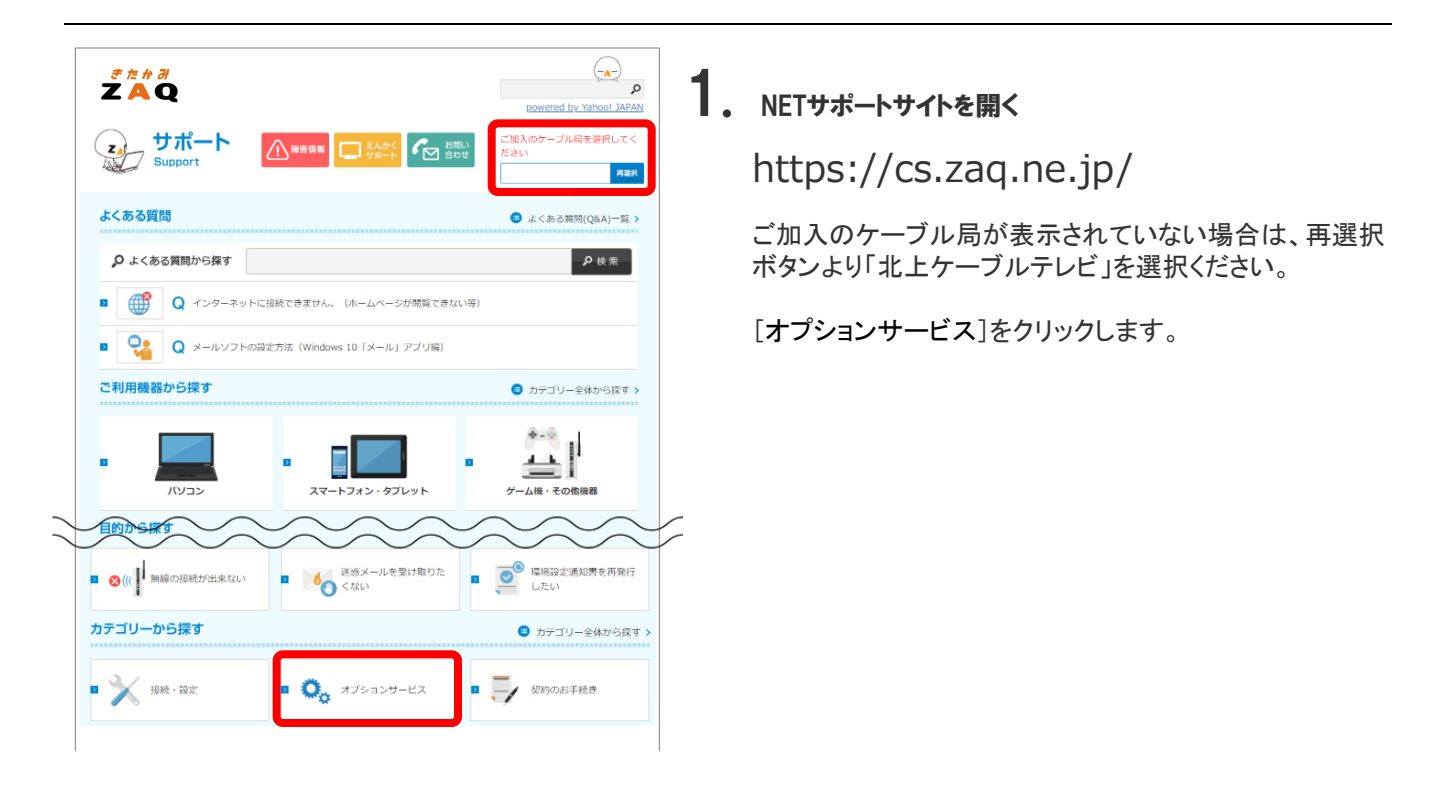

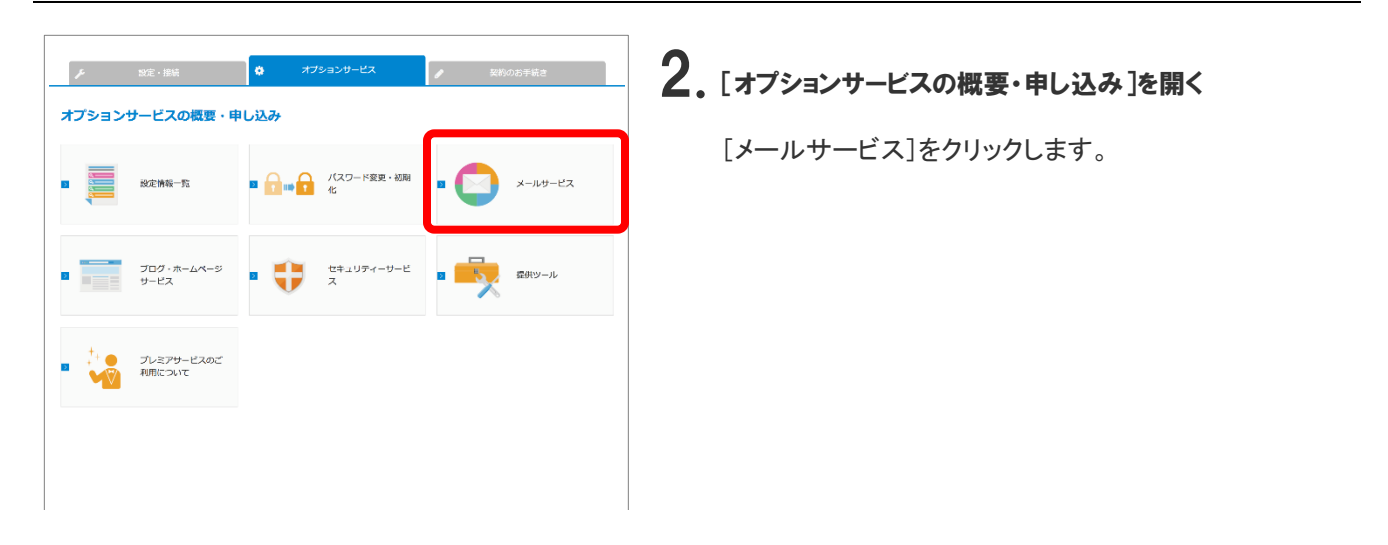

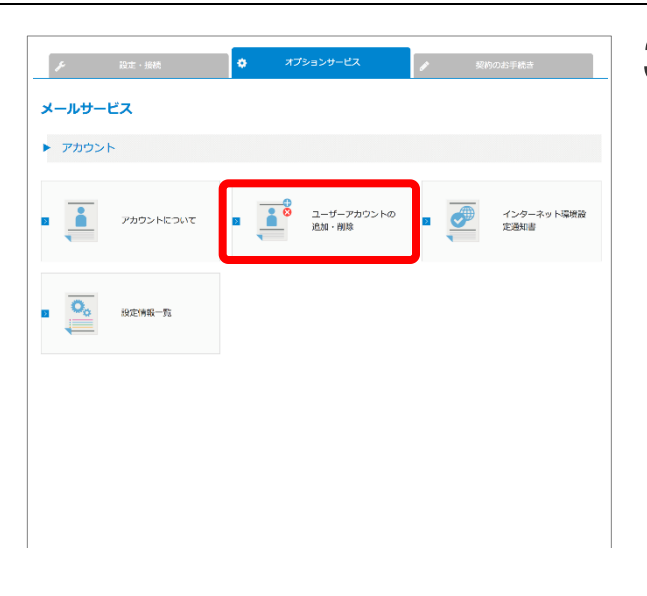

## 3. [メールサービス]を開く

[ユーザーアカウントの追加・削除]をクリックします。

| F                          | 設定・接続                                       | • *          | プションサービス                 | ı    | 契約のお手続き |    |
|----------------------------|---------------------------------------------|--------------|--------------------------|------|---------|----|
| ユーザーア                      | カウントの追加・削                                   | 除            |                          |      |         |    |
| サービス紹介                     | サービス概要                                      | 利用方法         | 注意事項                     |      |         |    |
| ▶ サービス                     | 宿介                                          |              |                          |      |         |    |
| Z<br>利用料金                  | Q<br>家族みんな<br>追加メ                           | でメールを<br>ールア | <sub>寺とう!</sub><br>ドレスが無 | 料でつく | くれちゃ    | 5! |
| ご利用には <b>ログ</b><br>法格用アカウン | <b>インが必要</b> です。<br>ト <u>とパスワード</u> を用意して、こ | 「ちらのボタンから」   | コグインしてください。              |      | 到度      | >  |
|                            |                                             |              |                          |      | 8110:   | >  |
|                            |                                             |              |                          |      |         |    |
|                            |                                             |              |                          |      |         |    |

4. [ユーザーアカウントの追加・削除]を開く

[登録]をクリックします。

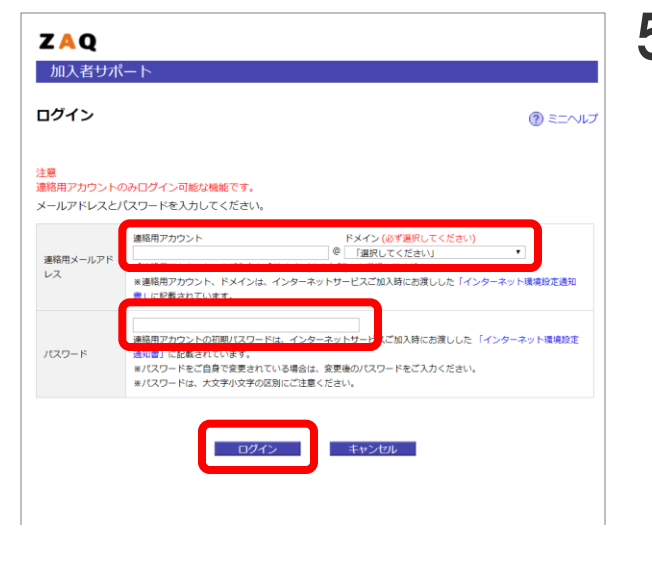

## 5. 加入者サポートの[ログイン]を開く

インターネット環境設定通知書の記載内容を元に、 「アカウント」と「パスワード」を入力します。 プルダウンからドメインを選択し、[ログイン]をクリックし ます。

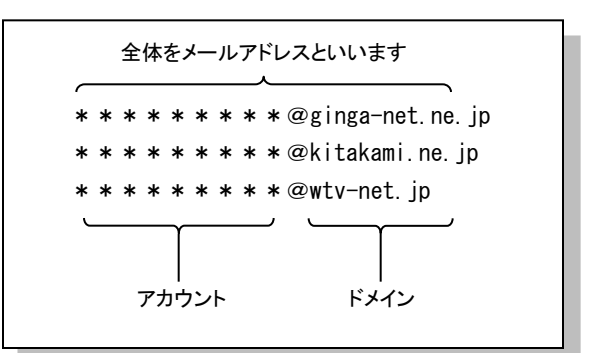

| 0.01.00.00                                                                               |                                                                                         |                                                                     | (?) ==^                                                                                                 |
|------------------------------------------------------------------------------------------|-----------------------------------------------------------------------------------------|---------------------------------------------------------------------|----------------------------------------------------------------------------------------------------|
|                                                                                          |                                                                                         | 登録対称の研究                                                             | 2216元1                                                                                                  |
| [ Parena]                                                                                | eu9494                                                                                  |                                                                     |                                                                                                    |
| パージでは、ユーザー)<br>-ザーアカウント追加にs                                                              | アカウントの追加登録を行います。<br>2要な情報をご記入のうえ、「進<br>2                                                | 。<br>む)ポタンをクリックし、「登録内容の                                             | 変想」にお進みください。                                                                                            |
| ーザーアカウント                                                                                 | 61) hometare                                                                            | ø                                                                   | 3.メデジュニシングラムドマチ、「)、ビジョド(」、ビジョド(」、<br>キランロゲン(シ、)、シンラ()、シンラ()、ション<br>・・・・・・・・・・・・・・・・・・・・・・・・・・・・・・・・・・・・ |
| スワード                                                                                     |                                                                                         |                                                                     | モ字のみ、または数字のみの登録はできません。                                                                                  |
| スワードの確認                                                                                  |                                                                                         |                                                                     | (スワードの長さは8文字で登録してください。                                                                                  |
| 注意ください。<br>マードにつきましては<br>(マードにつきましては)<br>(、<br>マニュアルなどに記<br>()パスワードは大文字、<br>()数定するパスワード。 | 以下にご注意の上、 敬定ください<br>本のみの登録はできません。 英数<br>載されているサンプルや何等を近<br>・小文学が区別されますので、 英<br>として不適切な例 | 。<br>李を退在させたパスワードを登録してく<br>用すると、他人からメールの現意見をさ<br>学は小文字、大文字を混在させて設定さ | ださい。<br>れる可能性がございますので、ご連連ください。<br>れることをお聞めいたします。                                                        |

ZAQ

アカウント メールアドレス

加入者サポート

登録情報の入力

(直絡用) でログイン中

## 6. [メール/ユーザーアカウントの登録]を開く

追加登録を行う「ユーザーアカウント」、「パスワード」、 「パスワードの確認」を入力して、[進む]をクリックします。

メール/ユーザーアカウントの登録 (?) ミニヘルプ 登録完了 -このページでは、入力した内容の確認を行ないます。 以下の内容をご確認のうえ、(登録)ボタンをクリックしてください。 万が一、内容に誤りがめる場合は、(戻る)ボタンで前のページに戻り、内容を修正してください。 登錄 キャンセル

登録内容の確認画面が表示されます。 内容に誤りが無い事を確認して、[登録]をクリックします。

| 登録情報の入力                                                                                                 | 登録内容の確認                                                                                                    |                            | 登録完了        |
|----------------------------------------------------------------------------------------------------|----------------------------------------------------------------------------------------------------|----------------------------|-------------|
| 🟫 (遼嶋川) でログイン中                                                                                          |                                                                                                    |                            |             |
| レーザーアカウントの登録を完了しました                                                                                     |                                                                                                    |                            |             |
| メールアドレス                                                                                                 |                                                                                                    |                            |             |
| POPアカウント                                                                                                | and the second second sec |                            |             |
| 受信メールサーバー (POP)                                                                                         | and a second second                                                                                                    | ポート番号                      | 110         |
| 送信メールサーバー (SMTP)                                                                                        |                                                                                                    | ポート首号                      | 465         |
| WebMail (PC用)                                                                                           | https://wm-f.zaq.ne.jp/                                                                                                    | - Con-                     |             |
| WebMail (佛考電証用)                                                                                         | https://wm-m.zaq.ne.jp/                                                                                                    | QR3-F                      |             |
| ■雑された内容をご確認いただくため、本<br>フウントやパスフードは、火切な情報で<br>(ールソフトの設定時に上記最適内容が必<br>(ールソフトへの設定は加入者サポート内<br>なすすめサービスのご案内 | 様用アカウンド取にメールを送信しました。<br>するで、定会な場所に発言してください。<br>事になりますので、本ページを印刷まれることをお<br>の「メールリービスについて」からメールソフト句                                                                                                    | すすめいたします。<br>の設定方道をご覧ください。 |             |
| 迷惑メールを受け取りた<br>没或メール範辺サーレフ                                                                              | くない方へ<br>自動振み雄能 🌖 今すぐ利用する (情                                                                                                    | ([[]]                      | 詳しくはこちらから 🔘 |

登録完了画面が表示されます。 表示内容を確認します。

## ユーザーアカウントのパスワード変更

アカウントのパスワードは、ご希望の文字列で自由に変更できます。

ご利用いただくには、NETサポートサイトよりお手続きが必要です。

ログインに入力するアカウントとパスワードは、インターネット環境設定通知書をご確認ください。

## ■移行期間中のパスワード変更について

移行期間中のパスワード変更はお控えください。パスワードを変更されると、旧メールサーバーのメールが 受信できなくなる可能性があります。

インターネット環境設定通知書について、詳しくは本書「P.3」をご覧ください。

NETサポートサイトについて、本書「P.15」もあわせてご覧ください。

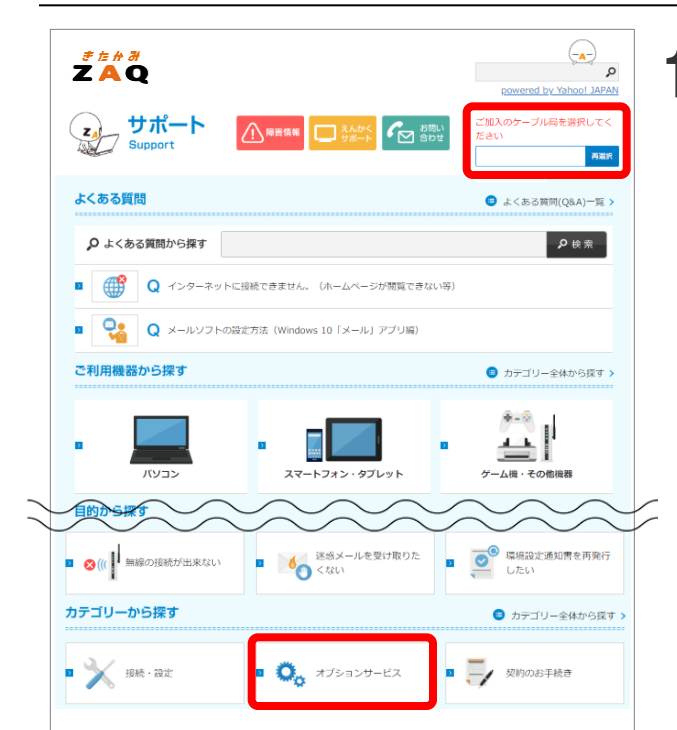

**】**。 NETサポートサイトを開く

https://cs.zaq.ne.jp/

ご加入のケーブル局が表示されていない場合は、再選択 ボタンより「北上ケーブルテレビ」を選択ください。

[オプションサービス]をクリックします。

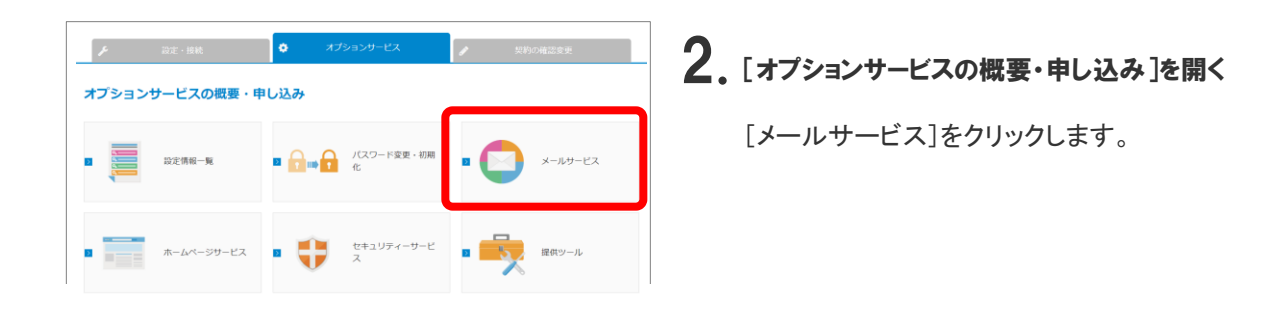

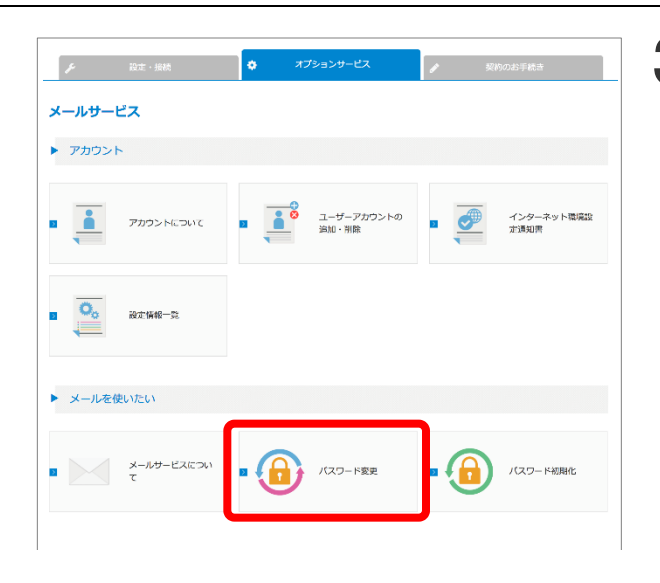

3. [メールサービス]を開く

[パスワード変更]をクリックします。

| ∲ 設定・接続                                                                               | <b>4</b> 。[パスワード変更]を開く |
|---------------------------------------------------------------------------------------|------------------------|
| パスワード変更<br>サービス組介 利用の法 注意平原                                                           | [今すぐ利用する]をクリックします。     |
| ▶ サービス紹介                                                                              |                        |
| <b>ズAQ</b> <sup>何回でも可能!</sup><br>メールのパスワードを変更できる!                                     |                        |
| 利用料金<br>単応でプロ(いただけます。                                                                 |                        |
| ご利用に <b>ロウインがをま</b> です。<br>運動周少ガウント若しくは、設定するアカウントのパスワードを用意して、こちらのボタンか<br>らログインしてください。 |                        |
|                                                                                       |                        |
|                                                                                       |                        |

| コグイン                    |                                                                                                    | () ==~v |
|-------------------------|----------------------------------------------------------------------------------------------------|---------|
| 意<br>略用アカウン<br>ニールアドレス。 | トのみ <mark>ログイン可能な機能です。</mark><br>とバスワードを入力してください。                                                                                        |         |
| 連絡用メールアト                | 連絡用アカウント<br>序メイン(必ず選択してください)<br>使<br>「選択してください」                                                                                          |         |
| レス                      | ※連絡用アカウント、ドメインは、インターネットサービスご加入時にお渡しした「インターネッ」<br>単したを見たれています。                                                                            | ト環境設定通知 |
| パスワード                   | 連続用アカウントの抑制/スワードは、インターネットサージ ご加入時にお渡しした「インター<br>通過費」だ記載されています。<br>#/スワードをご合きで変更されている場合は、変更後のパスワードをご入力ください。<br>#/スワードは、大文字小文字の区別にご注意ください。 | ネット環境設定 |
|                         |                                                                                                    |         |

5. 加入者サポートの[ログイン]を開く

インターネット環境設定通知書の記載内容を元に、 「連絡用アカウント」と「パスワード」を入力して、 [ログイン]をクリックします。

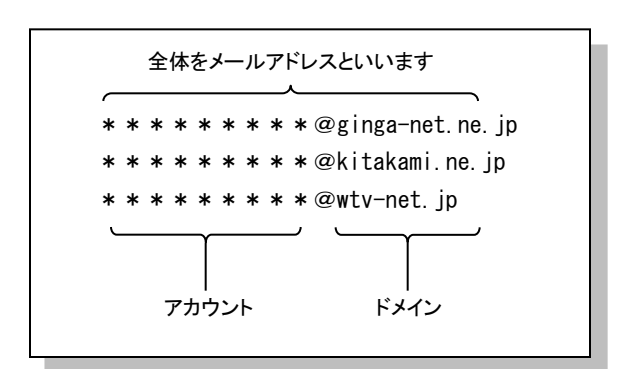

#### 

#### アカウントのパスワードを登載すると、そのアカウントの「メールアドレス」、「知入者サポート ログイン」のパスワードが全て変更になります 「WebSpace」をご利用中の一部のお客様については「WebSpace」も変更されます。

パスワードにつきましては以下にご注意の上、設定ください。

#### ○満字のみ、または数字のみの登録はできません。美振学を混成させたパスワードを登録してください、 ○マニュアAのなどに記述れているサンプルや時序を説用すると、個人からメールの確実見をする弓形性がっぷいますので、ご温暖ください、 ○パスワードは大文本、小文字が回転されますので、美学は小文字、大文学を読在させて設定されることをお果めいたします。 ○のコージェーン、ビーンマントの名

キャンセル

| · abc12345 |                  |    |   |
|------------|------------------|----|---|
| · 0000000a |                  |    |   |
| 等、単純で素     | <b>最推しやすい文字列</b> |    |   |
|            |                  |    |   |
|            |                  | 進む |   |
|            |                  |    | _ |

## 6. [メール/パスワードの登録]を開く

パスワードの変更を行うアカウントを選択して、 「新しいパスワード」、「パスワードの確認」を入力して、 [進む]をクリックします。

パスワードは以下の仕様で設定できます。

#### ■文字数 **8~16文字**

#### ■文字種別

- ·英大文字
- ABCDEFGHIJKLMNOPQRSTUVWXYZ
- ·英小文字

abcdefghijklmnopqrstuvwxyz

- ・数字
- 0123456789
- ・記号
- \_!@**#\$%^&**\*()-+[]{},.<>:~

変更内容の確認画面が表示されます。 内容に誤りが無い事を確認して、[変更]をクリックします。

| 加入者サポート                                                           |                                                                                                    |              |
|-------------------------------------------------------------------|----------------------------------------------------------------------------------------------------|--------------|
| メール/パスワードの変                                                       | 更                                                                                                    |              |
|                                                                   |                                                                                                    | (?) E=~N7    |
| パスワード債服の設定                                                        | 変更の相談                                                                                                    | 変更用了         |
| (盗蛹用) でログイン中                                                      |                                                                                                    |              |
| このページでは、入力した内容の確認を行<br>パスワードを変更するアカウントをご確認<br>内容に限りがある場合は(戻る)ポタンマ | います。<br>の上、(変更)ボタンをクリックしてください。<br>*前のページに戻り、内容を修正してください。                                                                                                    |              |
| パスワード変更するアカウント                                                    | [1-9-]                                                                                                    |              |
| メールアドレス                                                           | and the second second se |              |
|                                                                   | 戻る 東東                                                                                                    | キャンセル        |
|                                                                   | Rô RE                                                                                                    | キャンセル        |
|                                                                   | <b>度</b> る 文更                                                                                                    | <b>キャンセル</b> |

| -ル/パスワードの変                                                                           | 更                                                            |                                                                 |                 |             |
|--------------------------------------------------------------------------------------|--------------------------------------------------------------|-----------------------------------------------------------------|-----------------|-------------|
| パスワード情報の設定                                                                           |                                                              | 変更の確認                                                           |                 | 変更完了        |
| [連絡用] でログイン中                                                                         |                                                              |                                                                 |                 |             |
| ーザー] のパスワードを変更                                                                       | しました。                                                        |                                                                 |                 |             |
| いため、反映完了までの間に変更前のパ<br>5、反映が完了した後は、変更前のパ3<br>ロウントやパスワードは、大切な情報で<br>・ルソフトへの設定は加入者サポートP | ベスワードが利用できるこ<br>スワードでログインするこ<br>ですので、安全な場所に保<br>内の「メールサービスにつ | とがありますので、ご注意ください<br>とはできなくなります。<br>苦してください。<br>いて」からメールソフト毎の設定フ | ∿<br>5波をご覧ください。 |             |
| すすめサービスのご案内                                                                          |                                                              |                                                                 |                 |             |
| ※感メールを受け取りた<br>送惑メール撃退サービス                                                           | たくない方へ<br>に自動振分機能                                            | 今すぐ利用する (無料)                                                    |                 | 詳しくはこちらから 🔘 |
| F続き他のオプションサービスへの利F                                                                   | 用申し込みや設定を行う場                                                 | 合は、(設定情報一覧)より行うこ                                                | ことができます。        |             |
|                                                                                      | L 27                                                         | 「ウト                                                             | -11             |             |
|                                                                                      |                                                              |                                                                 |                 |             |

変更完了画面が表示されます。 表示内容を確認します。

メールソフトにアカウント設定済みの場合は、 パスワード設定も修正をお願いいたします。

また、WebMailのログインパスワードも 変わりますので、ご注意ください。

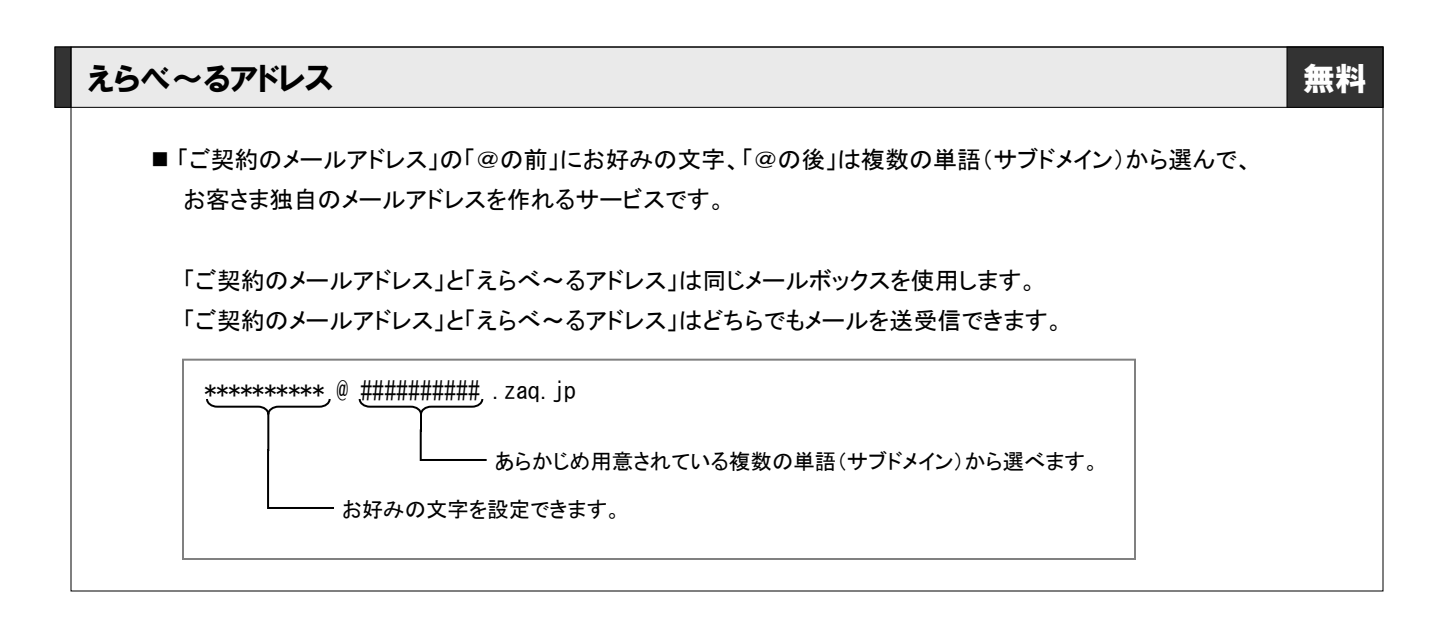

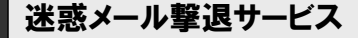

無料

■ 迷惑メールや不要メールを自動でブロックしたり、条件設定に合うメールの振り分けや転送ができるサービスです。

#### 迷惑メール自動振分機能

- ■「迷惑メール」を自動判定、WebMailの[Junk]フォルダに振り分ける機能です。
- ■現在のサービスで「迷惑メール判定」をご利用だった場合は、新たにお申し込みが必要です。

#### 受信拒否の機能

- 任意の条件設定(送信者や件名など)に合致したメールを「受信拒否」できる機能です。
- 現在のサービスで「キーワードフィルタ」をご利用だった場合は、新たに設定のしなおしが必要です。

#### 受信許可の機能

- 任意の条件設定(送信者や件名など)に合致したメールを「受信許可」できる機能です。
- 現在のサービスで「キーワードフィルタ」をご利用だった場合は、新たに設定のしなおしが必要です。

#### なりすましメール対策機能

■「差出人詐称の悪質メール」を自動判定、WebMailの[Spoofing]フォルダに振り分ける機能です。

#### メール転送

無料

- 受信したメールを、別のメールアドレス(会社など)に転送できるサービスです。
- ■任意の条件設定(送信者や件名など)に合致したメールのみを選んで転送することもできます。

# WebMail 無料 ■ インターネットに接続しているパソコンのWebブラウザーで、メールの送受信ができるサービスです。 アドレス帳の管理や、ご自身でフォルダーを作成してメールを振り分けることもできます。 ■ ご契約のメールアドレスとパスワードでログインが必要です。 ●

## 新しいサービスを是非、フル活用してください!